## ProQuest からのインポート

- ProQuest 検索結果一覧のチェックボックスで、RefWorks に取り込みたい文献を選択。
  \*選択したアイテム表示からでも可能。
- ②「…詳細」にポインタを当て、「エクスポート/保存」Refworksを選択。
- ③ 出力先:RefWorks、「続ける」をクリック。
- ④ 別ウィンドウで RefWorks ログイン画面が開く。
- ⑤ RefWorks にログインすると、レコードのインポートが自動的に行われ、インポート完了を知らせる画面が表示される。

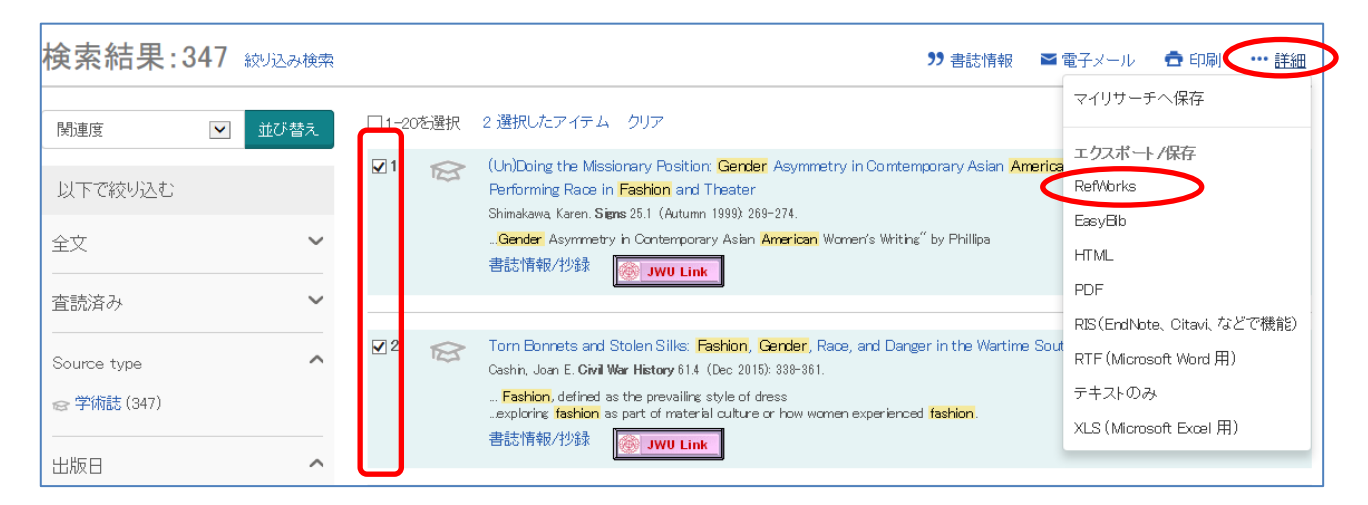

| 出力先:                                  | RefWorks                                                      | ~                        | ^ |                                                                               |
|---------------------------------------|---------------------------------------------------------------|--------------------------|---|-------------------------------------------------------------------------------|
| コンテンツ:<br>可能な場合)                      | 索引、抄録、インデキシング                                                 | •                        |   |                                                                               |
| lort Order:                           | 最も古いものを最初に                                                    |                          |   |                                                                               |
| 文献目録:                                 | □最後の文献引用を含む                                                   |                          |   |                                                                               |
| 刘子子:                                  | APA 6th – American Psychological Associa                      | ation, 6th Editic 💌      |   |                                                                               |
| さまれるもの:                               | ■ 使深れ歴<br>■ 表紙 /ヘッダ<br>■ 目次                                   |                          |   |                                                                               |
| ログインが必要です。<br>Powered by<br>RefWorks  | 図ドキュメント番号付け<br>YroQuest 引用をさらに速く Retworksに入れる方法がありま           | さす。詳しく見る                 |   | レコードをインボートする<br>インボートが完了しました - 2件のレコードが取り込まれました。                              |
| ログインが必要です。<br>Powered by<br>Ref Works | ■ドキュメント番号付け<br>ProQuest 引用をさらに速く Retworksに入れる方法がありま<br>:<br>: | ます。詳しく見る<br>キャン1.(ル) 続ける |   | レコードをインボートする<br>インボートが完了しました - 2件のレコードが取り込まれました。<br>・インボートログ<br>・重視チェックオプション  |
| ログインが必要です。<br>Powered by<br>RefWorks  | 図ドキュメント番号付け<br>ProQuest引用ださらに迷く Refworksに入れる方法がありま<br>-       | ます。詳人見る<br>キャンモル 続ける     |   | レコードをインボートする<br>インボートが完了しました - 2件のレコードが取り込まれました。<br>・ インボートログ<br>・重視チェックオブション |

🗈 重視データの通覧 📄 最後にインボートしたレコードを見る